# Javan GUI Scratchaajalle

### Tehtävä: Sammakkolampi\_1

Luo uusi java-projekti. Nimi voi olla vaikka "Sammakkolampi". Anna Netbeansin luoda Main Class sen nimisenä kuin se ehdottaa.

Sammakkopelissä ideana on, että sammakot ovat kukin omalla lumpeenlehdellään. Lumpeenlehdet ovat jonona. Vasemmasta päästä jonoa yksi joukkue sammakoita koittaa päästä joen yli oikealle puolelle ja oikeasta päästä jonoa toinen joukkue koittaa päästä vasemmalle puolelle. Yksi lumpeenlehti jaksaa kantaa vain yhden sammakon painon ja sammakko jaksaa hypätä korkeintaan yhden sammakon yli. Sammakot eivät ymmärrä peruuttaa.

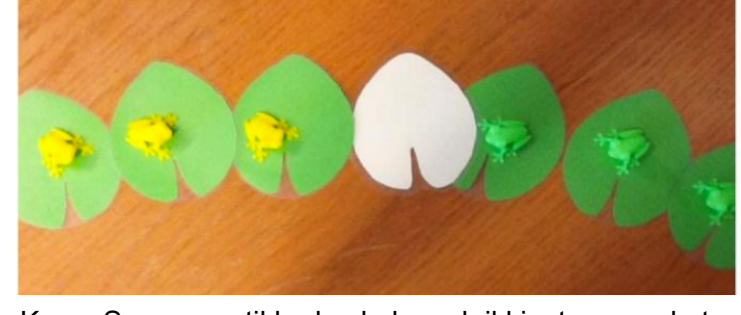

Kuva: Summamutikka-keskuksen loikkivat sammakot. Kuvaajana Juulia Lahdenperä ja Inkeri Sundqvist.

## Kertaus: Olioiden rakenne

### Olio ja luokka

Olio, luokka, tai siis Scratchin hahmo, määritellään seuraavasti:

```
public class Hahmo {
    private int koko = 3;
    private String nimi;

    public Hahmo(String annettuNimi) {
        this.nimi = annettuNimi;
    }
}
```

Uloimpien { } -sulkujen alussa määritellään, että Hahmo niminen luokka (class) on julkinen (public). Luokan { } -sulkujen väliin kirjoitetaan kaikki, mitä luokka on tai osaa tehdä. Alimman } -sulun alle ei kirjoiteta mitään.

Luokassa tyypillisesti ensimmäisenä määritellään luokan tuntemat tiedot, muuttujat.

Muuttujien jälkeen voidaan tehdä luokan rakennusohje tai siis *konstruktori*, eli mitä tehdään kun luokka ensimmäisen kerran luodaan. Edellisessä esimerkissä rakennusohje sai myös taustatietoa: (String annettuNimi). Taustatietoa voi antaa halutessaan, tai olla antamatta, jolloin merkitään vain tyhjät sulut: ().

### Metodit

}

Tyypillisesti luokan rakennusohjeen jälkeen listataan kaikki luokan tuntemat komennot eli metodit. Voit verrata näitä Scratchin vastaanotettuihin viesteihin: "kun vastaanotan viestin siirrä, kasvata paikka-muuttujaa, jos se on kasvatettavissa".

```
public class Hahmo {
    private int paikka;
    public class Hahmo() {
        this.paikka = 0;
    }
    public void siirra(int maara) {
        if ( voikoSiirtaa() ) {
            this.paikka = this.paikka + maara;
        }
    }
    private boolean voikoSiirtaa() {
        return true;
    }
```

Metodi voi olla julkinen (public) tai vain luokan tuntema (private). Se voi olla palauttamatta mitään lopputulosta (void) tai palauttaa esimerkiksi totuustiedon (boolean: true tai false). Jos jotain palautetaan, tulee metodissa olla return -komento. Näiden jälkeen tulee määrittää vielä komennon nimi. kuten "siirra".

Myös metodi, kuten konstruktori, voi saada taustatietoa eli parametreja. Edellisessä esimerkissä parametrina annettiin maara, eli komennon kutsujan määrittelemä numero.

## Perinnöllisyys ja lupaukset

Luokkaan ei tarvitse käsin määrittää kaikkea, mitä luokka osaa. Se voi periä kaikki jonkin toisen luokan osaamat asiat extends -komennolla. Periä voi vain yhden luokan, mutta voi olla vaikka, että Kissa -luokka perii Elain -luokan, ja tällöin, jos Persialainen perii Kissa -luokan, niin se saa samalla myös kaikki Elain -luokan metodit.

```
public class Kissa extends Elain {}
```

Lupauksia voi antaa useita implements -komennolla. Lupaukset pitää myös pitää, ja esimerkiksi seuraavan tehtävän Runnable -lupaukseen pitää ohjelmoida run -metodi.

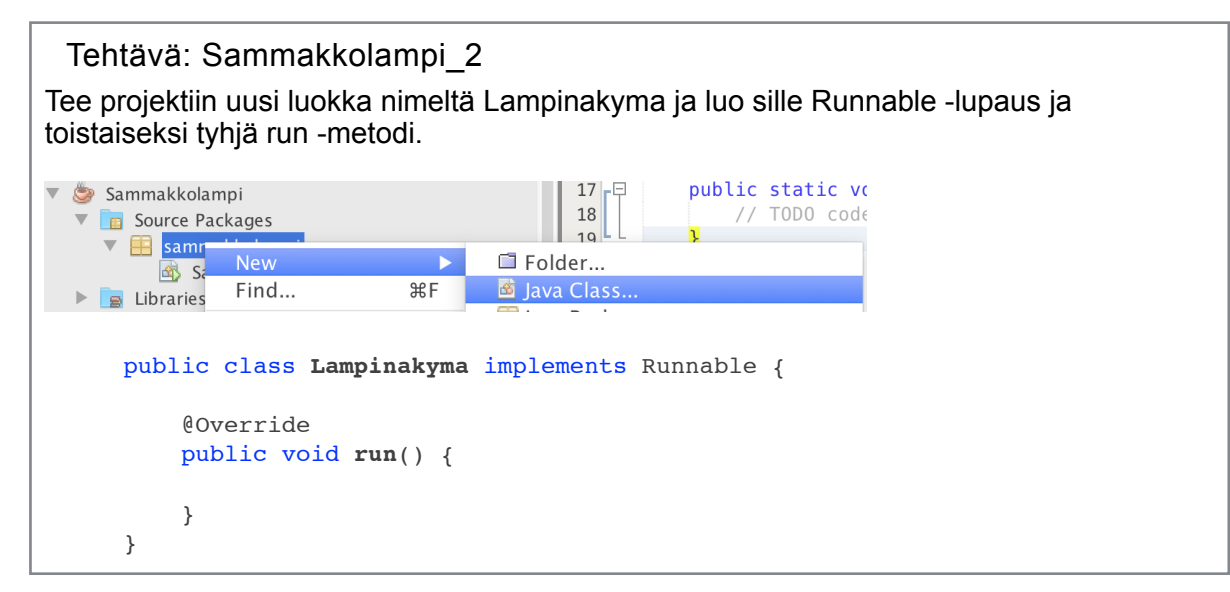

Tehtävä: Sammakkolampi\_3

Anna sammakkolampi -luokan main-metodissa komento käynnistää graafinen ohjelma:

SwingUtilities.invokeLater( new Lampinakyma() );

# Kirjastot

Javassa kaikkea ei tarvitse ohjelmoida itse vaan käyttöön voi pyytää "ohjekirjoja" eli *kirjastoja*. Tämä tapahtuu <u>import</u> -komennolla aivan luokan alussa:

```
import java.util.Scanner;
import javax.swing.JFrame;
public class Hahmo {
}
```

Eri kirjastot löytyvät eri osoitteista, kuten edellisen Scannerin osoite java.util. tai JFramen osoite javax.swing. Kirjastoja voi projektia luodessa lisätä tarvittaessa hehkulampusta.

```
private JErame ikkuna;
```

## Ikkunat

Tehtävä: Sammakkolampi 4

Määrittele luokalle yksityinen (=private) JFrame -muuttuja, jotta mikä tahansa luokan sisäinen metodi eli komento voi antaa komentoja JFrame -ikkunalle.

```
public class Lampinakyma implements Runnable {
    private JFrame ikkuna;
}
```

Aseta **run** -metodissa ikkunalle arvoksi **new** JFrame(), eli määritä ensin, että edellinen ikkuna - muuttuja tulee vastaisuudessa olemaan jotain uutta:

```
this.ikkuna =
```

ja kirjoita sitten = -merkin jälkeen arvo.

Määritä samassa metodissa ikkunalle otsikko, koko, sulkumekanismi ja näkyvyys:

```
ikkuna.setTitle("Valitse sopiva ikkunaotsikko.");
ikkuna.setSize(400, 200);
ikkuna.setDefaultCloseOperation(JFrame.EXIT_ON_CLOSE);
ikkuna.setVisible(true);
```

Valinnaisesti voit määrittää myös taustavärin. Ikkuna ei hoida tätä toiminnallisuutta, vaan siltä voi pyytää sisällön hallitsijan, jolle sitten voi antaa komennon:

ikkuna.getContentPane().setBackground(Color.BLUE);

Testaa, että ikkuna aukeaa, kun projekti ajetaan.

### Komponentit

Ikkunaan voi laittaa eri tarkoituksiin tehtyjä komponentteja:

| Etiketti                          | <pre>JLabel("Sitruunapippuri");</pre> |
|-----------------------------------|---------------------------------------|
| Nappula                           | <pre>JButton("Klikkaa tästä.");</pre> |
| Lyhyt tekstikenttä                | <pre>JTextField();</pre>              |
| Pitkä tekstikenttä                | JTextArea();                          |
| Tyhjä alue uusille komponenteille | JPanel();                             |

Lisääminen onnistuu komennolla add (lisää):

ikkuna.add( new JButton("Testinappula") );

### Asettelu

Kaikilla ikkunoilla on automaattisesti BorderLayout -asettelu, jossa komponentteja voi asettaa reunoille ja keskelle:

|            | Pohjapiirrustus<br>Pohjoinen/North |          |
|------------|------------------------------------|----------|
| Länsi/West | Keskus/Center                      | Itä/East |
|            | Etelä/South                        |          |

Yhteen lokeroon voi asettaa vain yhden komponentin, mutta toisaalta JPanel -komponentin sisään voi laittaa useita. Kaikkia lokeroita ei tarvitse täyttää. Tiettyyn lokeroon lisääminen onnistuu seuraavasti:

ikkuna.add( new JLabel("OK"), BorderLayout.EAST );

### Tehtävä: Sammakkolampi\_5

Luodaan kohta peliympäristö. Tee tätä tarkoitusta varten ensin uusi metodi Lampinakyma luokkaan:

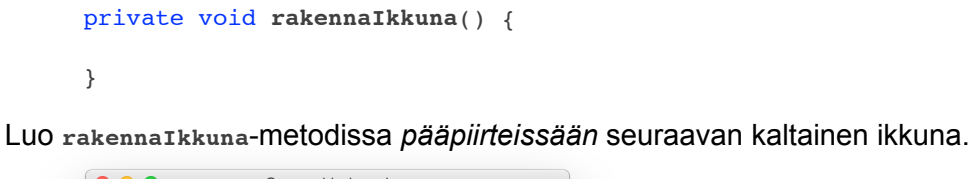

Sammakkolampi
 Aloita 2 sammakosta.

 Aloita kenttä alusta.

Kirjoita rakennaIkkuna(); -metodikutsu run -metodin viimeiseksi komennoksi, kun JFrame -ikkuna on jo luotu ja määritelty. Tehtävä: Sammakkolampi\_6
Luo Lampinakyma -luokkaan toinenkin metodi, joka luo ja palauttaa JPanel -olion:
 private JPanel rakennaLampi() {
 JPanel lampi = new JPanel();
 return lampi;

Lisäsit mahdollisesti aiemmin ikkunan CENTER -osaan tyhjän JPanel -olion rakennaIkkuna -metodissa. Korvaa se nyt komennolla rakentaa lampi:

ikkuna.add( rakennaLampi(), BorderLayout.CENTER );

Asetteluja on muitakin kuin reunoille asettelu. Toinen yksinkertainen asettelu on ruudukkoasettelu. Sille voi antaa syötteenä rivien ja sarakkeiden määrän (tässä järjestyksessä). JFrame ja JPanel - olioille asettelun voi asettaa settayout -komennolla:

ikkuna.setLayout( new GridLayout(1,5) );

Tehtävä: Sammakkolampi\_7

Lisää edelliseen rakennaLampi -metodiin lammen luomisen ja palautuksen väliin komento asettaa lammen asetteluksi ruudukkoasettelu (yksi rivi ja viisi saraketta).

Ruudukko ei vielä näy, mutta testaa, että ohjelma ei silti luo tässä vaiheessa mitään virheitä ajettaessa.

## Perintä, osa 2

}

Ikkunan keskelle olisi tarkoitus luoda lumpeenlehtiä. Osalla voi olla sammakko matkalla oikealle, osalla vasemmalle. Osalla ei ole sammakkoa ollenkaan. Sammakkoihin liittyy niin paljon sääntöjä, ettei niitä kannata antaa jokaiselle lumpeelle erikseen. Lumpeesta kannattaa siis tehdä olio, jota voimme sitten kloonata useammaksi lumpeeksi.

Lumpeita pitäisi myös pystyä klikkaamaan, jotta niillä oleva sammakko ymmärtää hypätä. Tähän soveltuisi JButton -nappula, mutta sillä ei toisaalta ole lumpeiden muita ominaisuuksia.

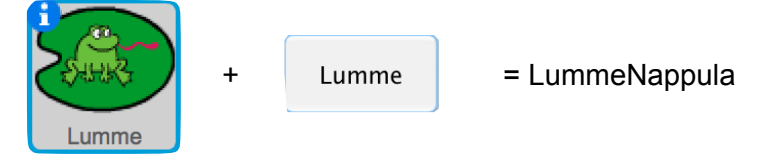

Ongelman ratkaisee perintä. Javassa voimme tehdä lummenappulan, joka perii JButton - nappulalta kaikki sen ominaisuudet, mutta jolle voimme myös kirjoittaa uusia sääntöjä.

Javassa luokka pystyi tosiaan perimään toisen luokan extends -komennolla:

public class Kissa extends JButton {

}

"Extend" tarkoittaa sanatarkasti laajentamista. Perittyjen ominaisuuksien lisäksi luokalle tehdään lisää toimintoja, joten sen toimintaa ollaan laajentamassa.

Tehtävä: Sammakot\_1

Luo Sammakkolampi -projektiin uusi luokka nimeltään Lumme.

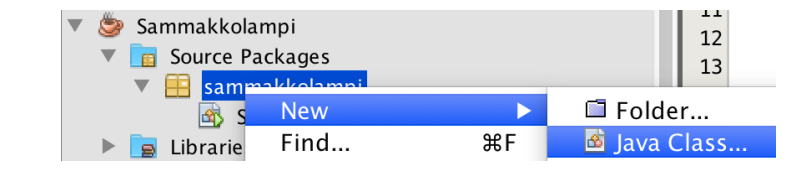

Kirjoita Lumme -luokan määritelmään (public class -rivi), että se laajentaa (extends) JButton -luokan toimintaa.

### Tehtävä: Sammakot\_2

Lumme on tällä hetkellä vain JButton ilman lummemaisia ominaisuuksia. Kun se luodaan sillä pitäisi olla vähintään lumpeen ulkonäkö.

Luo:

- tyhjän lumpeen kuva
- kuva lumpeesta, jolla on sammakko matkalla oikealle
- kuva lumpeesta, jolla on sammakko matkalla vasemmalle

Nämä kuvat voi luoda vaikka sivustolla <u>scratch.mit.edu</u>, kun valitset sivun ylälaidasta Create (tai Luo) ja klikkaat sitten ylälaidan Costumes (tai Asusteet) -välilehteä. Voit valita välilehden ylälaidasta valmishahmon "pikku tyyppi" -ikonista tai piirtää oman "sivellin" ikonista. Asusteita voi kopioida useampaa kuvaa varten.

Scratch-kuvan voit tallentaa, kun asusteen pikkukuvaa klikkaa oikealla painikkeella ja valitsee "save to local file" (tai "tallenna paikalliseen tiedostoon"). Huom! Jos kuva on vektorimuodossa, eli työkalut ovat oikeassa laidassa muuta kuva ensin bittikuvaksi alhaalta oikealta.

### Tehtävä: Sammakot\_3

Luo Lumme -luokalle konstruktori, joka ottaa vastaan tiedon sammakon suunnasta (-1, 1), tai sammakottomuudesta (0):

```
private int suunta;
public Lumme(int sammakollisuus) {
    this.suunta = sammakollisuus;
}
```

## Kuvat

Javassa kuvia voi tuoda ohjelmaan monella tavalla, mutta nappuloihin niitä saa helposti Imagelcon -muodossa. Kuvatiedosto pitää ensin tallentaa tähän Imagelcon "-hahmoon" ja sen voi sitten antaa nappulalle piirrettäväksi.

```
ImageIcon kuva = new ImageIcon("Kissa.png");
JButton nappula = new JButton();
nappula.setIcon(kuva);
```

Kuvan voi toisaalta antaa nappulalle jo sitä luotaessa, vaikka käytämme seuraavassa tehtävässä edellistä menetelmää.

JButton nappula = new JButton( new ImageIcon("Maisema.png") );

### Tehtävä: Sammakot\_4

Aseta Lumme -luokan konstruktorissa kuvaksi toistaiseksi aina tyhjä lumpeenlehti. Konstruktorissa ei tarvitse luoda uutta JButton -nappulaa, koska Lumme *on* JButton. Voit siis kirjoittaa this.setIcon...

Palaa Lampinakyma -luokkaan ja lisää rakennaLampi -metodiin asettelun määrityksen perään, että lampeen lisätään viisi Lumme -oliota.

```
lampi.add( new Lumme(0) );
```

Testaa, että tyhjät lumpeet ilmestyvät näkymään, kun ohjelma nyt käynnistetään. Jos nappulat ilmestyvät ilman kuvia varmista, että kuvat ovat projektin kansiossa.

### Kuvien koko

Lumpeet kyllä edellisessä tehtävässä "mahtuvat" näkyviin, mutta jos kuvien koko oli suuri eivät ne näy kokonaan. Kuvan koon muuttaminen on mahdollista ohjelmassa. Tässä yksi ratkaisu, joka on lyhyt vaikkei kenties paras:

```
ImageIcon ikoni = new ImageIcon();
try {
    Image kuva = ImageIO.read( new File("Tyhja.png") );
    ikoni.setImage( kuva.getScaledInstance(50, 100, Image.SCALE_SMOOTH) );
} catch (Exception e) {}
this.setIcon(ikoni);
```

Ratkaisussa ikoni on aluksi tyhjä ja kuva luetaankin ImageIO -työkalulla tiedostosta Image -olioon. Ikonille sitten asetetaan kuva (setImage), kun Image -oliosta pyydetään skaalattu versio (scaled instance). Skaalatessa ohjelma haluaa tietää leveyden, korkeuden ja skaalausmenetelmän.

Kuvan lukemiseen tiedostosta liittyy myös virhekäsittelyä, sillä Image -oliolle on tarjottava varmasti olemassa oleva tiedosto. Jos tiedostoa ei löydy siirtyy ohjelma yrityksen (try) jälkeen <u>catch</u> -osioon. Tämän ohjelman catch -osio voi nyt olla tyhjä ja kuvaa ei vain näytetä, jos ohjelman suorituksessa käy virhe.

### Tehtävä: Sammakot\_5

Lisää Lumme -luokkaan uusi metodi, johon kirjoitat sisään edellisen esimerkin mukaisen kuvan asetuksen:

```
private void asetaKuva() {
}
```

Saman luokan konstruktorissa poista aiempi tyhjän lumpeen kuvan asettaminen ja kirjoita tilalle asetaKuva() -metodikutsu.

Tehtävä: Sammakot\_6

Muuta kuvien nimet muotoon:

- 0.png, kun lehti on tyhjä
- 1.png, kun sammakko katsoo oikealle
- -1.png, kun sammakko katsoo vasemmalle

Korjaa asetaKuva() -metodia niin, että tiedosto onkin: new File(suunta + ".png")

### Tehtävä: Sammakot\_7

Muuta Lampinakyma -luokan rakennaLampi -metodia niin, että viidestä lumpeesta kaksi ensimmäistä saa suunnaksi arvon 1, kolmas saa suunnaksi arvon 0 (eli sammakkoa ei ole) ja kaksi viimeistä saavat suunnaksi arvon -1.

Testaa, että sammakot ovat seuraavassa asetelmassa, kun käynnistät ohjelman.

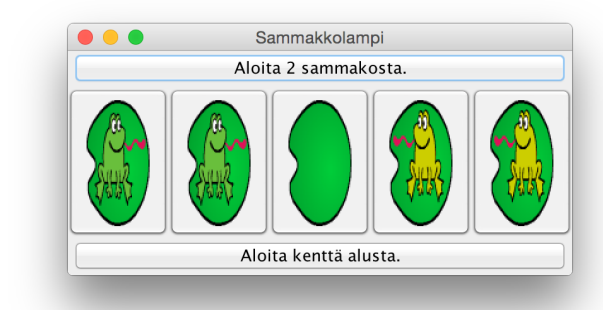

#### Versio 1 2

### Listat

Pelissä luomme useita lumpeenlehtiä. Yksittäisten lumpeiden käsitteleminen on hankalaa, joten luodaan niistä lista. Listojakin löytyy useita erilaisia eri tarkoituksiin, mutta yksi helpoimmista on ArrayList, joka kasvattaa pituuttaa tarvittaessa ja josta on helppo löytää lista-alkioita järjestysnumeron perusteella.

ArrayList -olioon voi lisätä vain sille alussa määritellyn mukaisia alkioita. Tässä esimerkissä listaan lisätään String-, eli merkkijonoalkioita:

```
ArrayList<String> nimilista = new ArrayList<String>();
nimilista.add("Emma");
nimilista.add("Jenna");
nimilista.add("Matias");
```

ArrayList -olion alkioiden määrän voi kysyä:

nimilista.size();

Tietyn alkion saa selville järjestysnumerolla:

```
nimilista.get(0);
```

#### Tehtävä: Lummeliikenne 1

Lampinakyma -luokan alussa on toistaiseksi vain yksi oliokohtainen muuttuja, ikkuna. Määritä sen alle nyt myös:

```
private ArrayList<Lumme> lummejono = new ArrayList<Lumme>();
```

rakennaLampi -metodissa luo Lumme -oliot omalla rivillään ja lisää ne sitten ikkunan lisäksi myös listaan.

```
Lumme sammakkolumme1 = new Lumme(1);
lampi.add(sammakkolumme1);
lummejono.add(sammakkolumme1);
```

Testaa, että sammakot yhä ilmestyvät oikein näkymään.

### Tehtävä: Lummeliikenne 2

Lampi tuntee nyt lumpeet, ja niiden päällä mahdollisesti oleilevat sammakot, mutta sammakot eivät tunne lampea. Sammakot toisaalta tulevat tietämään, jos niitä klikataan, ja niiden tulisi lammen kautta selvittää voivatko ne hyppiä eteenpäin.

Korjaa uuden lumpeen luomista niin, että sille annetaan mukaan myös this -viite lampeen:

Lumme sammakkolumme = new Lumme(this, 1);

Korjaa vastaavasti Lumme -luokan konstruktoria niin, että se ottaa vastaan lampiviitteen ja tallentaa sen omiin muuttujiinsa

```
private Lampinakyma omaLampi;
```

```
public Lumme(Lampinakyma lampi, int sammakollisuus) {
   this.omaLampi = lampi;
```

## Kuuntelijat

Nappuloilla on kyky reagoida niiden klikkaamisiin, mutta ohjelmoijan pitää silti lisätä niille kuuntelija. Samoin monilla muilla ikkunakomponenteilla on kyky vastata erilaisiin tapahtumiin.

Kuuntelija on olio, joka lupaa toteuttaa jonkin *rajapinnan* kuten vaikka ActionListener. Kuhunkin rajapintaan liittyy tietyt metodit, jotka luokan pitää tällöin sisältää. Tässä esimerkki klikkauksia kuuntelevasta oliosta:

```
import java.awt.event.*;
import javax.swing.JOptionPane;
public class HeiKuuntelija implements ActionListener {
    public void actionPerformed(ActionEvent ae) {
        JOptionPane.showMessageDialog(null, "Hei!");
    }
}
```

Kuuntelija voi olla erillinen luokka tai jokin ohjelman jo olemassa olevista luokista voi toteuttaa tämän toiminnallisuuden. Kuuntelija lisätään nappulalle seuraavalla tavalla tai sulkujen sisään kirjoitetaan this, jos kuuntelija on luokka itse.

```
JButton nappula = new JButton("Sano hei.");
nappula.addActionListener( new HeiKuuntelija() );
```

Tehtävä: Lummeliikenne\_3

Tee Lumme -luokasta kuuntelija, eli kirjoita, että se implementoi ActionListener ominaisuuden. Lumme on perinyt jo JButtonin, joten kirjoita implementointi extends JButton -kohdan jälkeen (älä laita pilkkua näiden väliin).

Tee luonnollisesti Lumpeelle myös actionPerformed -metodi, joka toistaiseksi sanoo vain "Hei!", kuten edellisessä esimerkissä näytettiin.

Kirjoita Lumme -luokan konstruktoriin, että sille lisätään kuuntelijaksi se itse.

this.addActionListener(this);

Kokeile, että lumpeenlehdet sanovat "Hei!", kun niitä klikataan.

Tehtävä: Lummeliikenne\_4

Jotta sammakot voisivat loikkia lumpeelta toiselle, pitää lammen olla kykeneväinen selvittämään onko jokin tietty lumme tyhjä vai ei, ja sen pitää toisaalta olla myös kykeneväinen, muuttamaan lumpeen tilaa sammakolliseksi tai tyhjäksi.

Tee lumpeelle seuraavat metodit ja ohjelmoi metodiin harmaalla ohjeistettu toiminnallisuus.

```
public boolean onkoTyhja() {
    //palauta true, jos suunta on (==) 0, muuten palauta false
}
public void asetaSuunta(int uusiSuunta) {
    //aseta this.suunta arvoon uusiSuunta
    //kutsu sitten asetaKuva() -metodia
}
```

#### Tehtävä: Lummeliikenne\_5

Seuraavaksi ohjelmoi Lampinakyma -luokkaan uusi metodi, joka ensin selvittää monettako lummetta klikattiin, kun klikkauksen tunteva lumme ilmoittaa itsensä:

```
public void suoritaHyppy(Lumme alkulumme, int suunta) {
    int monesko = lummejono.indexOf( alkulumme );
```

}

Järjestysnumeron 'monesko' selvittämisen jälkeen laske mihin sammakko olisi menossa, jos kohde olisi tyhjä:

```
monesko = monesko + suunta;
```

Jos numero on pienempi kuin 0 tai yhtä suuri kuin listan pituus, pysäytä metodin suoritus:

```
if (monesko < 0 || monesko >= lummejono.size()) {
    return;
}
```

Jos metodin suoritus ei loppunut, pyydä seuraavaksi listasta numeroa vastaava lumme, kysy siltä onko se tyhjä:

```
if ( lummejono.get(monesko).onkoTyhja() ) {
```

}

Jos lumme oli tyhjä:

- Anna lummejono.get(monesko) -oliolle käsky asettaa suunnaksi metodille annettu suunta.
- Anna alkulumme -oliolle käsky asettaa suunnaksi 0, eli muuta se tyhjäksi.

Esim.

```
alkulumme.asetaSuunta(0);
```

Huom! Sammakot eivät vielä liiku, sillä mikään ohjelman osa ei anna komentoa suoritaHyppy.

### Tehtävä: Sammakkoliikenne\_6

Nyt pitäisi siis suorittaa hyppy, *jos* jotain sammakkoa klikataan. Tai hyppyä pitää siis vähintään yrittää.

Tyhjennä Lumme -luokan actionPerformed -metodista muut komennot ensin. Kirjoita metodiin sitten, että jos lumpeelta löytyy sammakko, omaLampi -oliolle annetaan komento suoritaHyppy(this, suunta). Sammakon löytymisen voi testata esim. testaamalla, että suunta ei ole (!=) nolla.

Muista, että komentoa annettaessa kirjoitetaan ensin komennettavan hahmon nimi (omaLampi), sitten piste ja sitten edellinen komento sulkuineen ja syötteineen.

Testaa, että sammakot osaavat hypätä seuraavalle lumpeelle, jos kyseinen lumme on tyhjä.

### Tehtävä: Sammakkoliikenne\_7

Täydennä Lampinakyma -luokan suoritaHyppy -metodiin onnistuneen hypyn perään return komento (suunnan asetusten jälkeen, ennen kuin if-lohko päättyy).

Lisää yhden hypyn yrityksen perään yritys hypätä edellä olevan sammakon yli. Voit siis laittaa yrityksen silmukkaan, joka suoritetaan kahdesti. Sisällytä yritykseen kaikki monesko = monesko + suunta; -rivistä toisen if-ehdon loppuun asti.

```
for (int yritys = 1; yritys <= 2; yritys++) {</pre>
```

}

Testaa jälleen pelin toiminta ja testaa myös saatko sammakot kulkemaan niiden haluamalleen puolelle lampea.

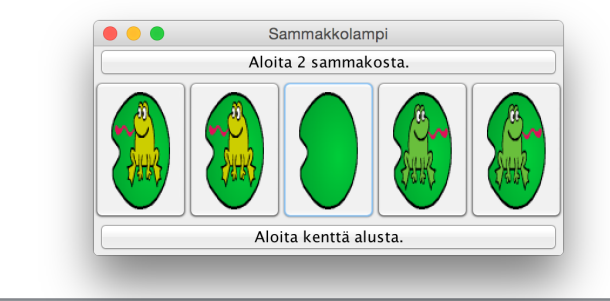

### Tehtävä: Voitto\_1

Luo Lampinakyma -luokkaan uusi metodi, joka tarkastelee ovatko sammakot päässeet kentän toiselle puolelle:

```
private void tarkistaVoitto() {
```

```
}
```

### Tehtävä: Voitto\_2

Voittoa tarkistaessa ohjelman tulee käydä kaikki listan lumpeet läpi järjestyksessä. Kirjoita siis *for each* -lohko:

```
for (Lumme vuorossaOleva : lummejono) {
}
```

For each käy annetusta listasta jokaisen alkion läpi ja kulloinkin käsiteltävänä olevaa alkiota kutsutaan lohkon sisällä "vuorossaOleva" -nimellä (tai minkä ohjelmoija kirjoittaa tuon tilalle). For each:n syntaksiin, eli kirjoitusasuun, kuuluu myös, että listan alkioiden tyyppi pitää määrittää. Tässä tapauksessa listalla oli Lumme -olioita.

```
Tehtävä: Voitto_3
```

Lumpeilla olevien sammakoiden suuntaa pitää tarkastella, joten kirjoita Lumme -luokalle seuraava metodi ja kirjoita harmaan ohjerivin tilalle ohjeen mukainen komento:

```
public int annaSuunta() {
    //palauta suunta -muuttujan arvo
}
```

### Silmukat

Ohjelman komentoja voi käskeä suoritettavan monta kertaa for- ja while- silmukoilla. Scratchissa näitä voi verrata "toista \_ kertaa" ja "toista kunnes "-palikoihin.

For -silmukassa määritetään ensin alkupiste, sitten loppupiste ja sen jälkeen miten pitkiä askeleita tällä välillä otetaan. Javan ++ tarkoittaa, että muuttujan arvoa kasvatetaan yhdellä.

```
for (int laskuri = 0; laskuri <= 5; laskuri++) {</pre>
    System.out.println("Rivi " + laskuri + ".");
}
```

While -silmukassa testataan jonkin silmukan ulkopuolisen muuttujan arvoa. Toistoa jatketaan kunnes väite ei pidä enää paikkaansa:

```
int numero = 1;
while (numero < 20) {</pre>
    numero = numero * 2;
}
```

Näiden lisäksi on myös siis olemassa for each, joka käy läpi kokonaisia listoja alusta loppuun.

```
Tehtävä: Voitto 4
Aiemman tarkistaVoitto -metodin pitäisi tarkistaa, että sammakoiden suunnat ovat jonossa
alussa vasemmalle, sitten löytyy yksi tyhjä lumme ja lopuksi oikealle osoittavia
sammakoita. Tarkistetaan siis, että lumpeita tarkastellessa suunta alkaa -1:stä ja sen
jälkeen kasvaa aina korkeintaan yhdellä. Esim. seuraava olisi hyväksyttävä jono:
        -1 -1 0 1 1
Korvaa seuraavassa pseudokoodissa, eli koodissa jota tietokone ei ymmärrä, kaikki
harmaat rivit oikealla koodilla, joka tekee harmaalla kirjoitetun asian.
      // aseta uusi kokonaislukumuuttuja 'oletussuunta' arvoon -1
     for (Lumme vuorossaOleva : lummejono) {
          // jos vuorossaOleva.annaSuunta() ei ole oletussuunta {
              // kasvata oletussuunta -muuttujan arvoa yhdellä
              // jos vuorossaolevan suunta ei vieläkään ole oletussuunta {
                  // palaa pois metodista (return)
              // }
          // }
      }
Jos ohielma pääsee for -silmukan loppuun pysähtymättä, ovat lumpeet hyväksyttävässä ja
siis myös oikeassa järjestyksessä. Laita silmukan jälkeen pop up -ikkunaan voittoviesti
pelaajalle.
```

JOptionPane.showMessageDialog(null, "Hienoa!");

### Tehtävä: Haastetaso 1

Haastetta peliin saa sammakoita lisäämällä ja samalla jonoa pidentämällä. Jos jonosta tulisi vaikka 21 lummetta pitkä, olisi jo kätevämpää, että yksittäisten lumpeiden lisääminen automatisoidaan. Tee seuraava metodi Lampinakyma -luokkaan.

```
private void lisaaLumpeet(JPanel kohdelampi, int maara) {
```

}

### Tehtävä: Haastetaso\_2

Lumpeet luotiin aiemmin seuraavasti:

```
Lumme sammakkolumme1 = new Lumme(this, 1);
lampi.add(sammakkolumme1);
lummejono.add(sammakkolumme1);
```

Käytä nyt edellisellä sivulla näytettyä for -silmukkaa kahdesti lisaaLumpeet -metodissa:

- Luo ensimmäisessä silmukassa lumpeita, joilla sammakko osoittaa suuntaan 1, maara verran kertoja. Aloitetaan siis silmukka numerosta 1 ja lopetetaan numeroon maara.
- · Luo silmukan jälkeen yksi tyhjä lumme (jonka suunta oli siis nolla).
- Luo tämän jälkeen toisessa silmukassa lumpeita, joilla sammakko osoittaa suuntaan -1, jälleen maara verran kertoja.

Tehtävä: Haastetaso\_3

Lisätään Lampinakyma -luokalle laskuri, joka tarkkailee tasoa.

private int tasolaskuri = 2;

#### Tehtävä: Haastetaso 4

Korvaa rakennaLampi -metodin pitkät rivit lumpeiden lisäilyjä äsken rakentamallamme metodin kutsulla. Annetaan kutsulle myös mukaan rakennaLampi -metodissa tehtävä lampi, joka tulee täyttää, sekä yhteen suuntaan liikkuvien sammakoiden määrä:

```
lisaaLumpeet(lampi, tasolaskuri);
```

Testaa, että sammakot tulevat paikoilleen kuten aiemminkin.

### Tehtävä: Haastetaso\_5

Varaudutaan tason vaihtoon:

- 1. Korjaa rakennaLampi -metodiin, että GridLayout ei sisällä 5 lummetta vaan 2\* tasolaskurin verran plus 1 tyhjä.
- 2. Korjaa myös lisaaLumpeet -metodin alkuun, että lista tyhjennetään ennen uusien lumpeiden lisäystä. Tähän käy lummejono.clear() -komento.
- 3. Korjaa rakennalkkuna -metodia niin, että ennen komponenttien lisäystä ikkunan sisältö tyhjennetään edellisistä nappuloista:

ikkuna.getContentPane().removeAll();

Komponenttien lisäyksen jälkeen "vahvista uusi sisustus": ikkuna.revalidate();

### Tehtävä: Haastetaso\_6

Lisätään tarkistavoitto -metodiin viimeiseksi komennot rakentaa lampi jälleen yhtä suurempana. Kasvata tasolaskuria ensin yhdellä, kutsu sitten rakennaIkkuna() -metodia.

Testaa, että pääset seuraavalle tasolle.

Tehtävä: Ankkuripisteet 1 Pelissä on alusta asti ollut nappula, joka lupaa alkutasolle palaamisen. Tehdään nyt se. Nappula tarvitsee toimiakseen kuuntelijan. Luo uusi luokka nimeltä AlkuKuuntelija: 🍃 Sammakkolampi 12 Source Packages 13 📑 sam<u>makkolampi</u> Folder... New 🐴 S Find... ЖF 📓 Java Class.. 📃 Librarie

### Tehtävä: Ankkuripisteet\_2

Kirjoita AlkuKuuntelijaan, että se toteuttaa (implements) rajapinnan ActionListener ja luo luokalle actionPerformed -metodi. Katso apua pari sivua taaempaa materiaalista.

Kirjoita luokkaan myös konstruktori, joka ottaa vastaan parametrina viitteen pelinäkymään sekä oliokohtainen muuttuja, joka muistaa viitteen. Tyypillisesti konstruktori kirjoitetaan muiden metodien yläpuolelle ja oliokohtaiset muuttujat vielä sen yläpuolelle:

```
private Lampinakyma peli;
public AlkuKuuntelija(Lampinakyma nakyma) {
    this.peli = nakyma;
}
```

### Tehtävä: Ankkuripisteet\_3

Kirjoita actionPerformed -metodiin, että klikkauksen tapahduttua (eli kun metodi suoritetaan) pelille annetaan komento aloitaAlusta();

Tämä ei tietenkään toimi niin kauan kuin peli, eli Lampinakyma ei sisällä komentoa aloitaAlusta(). Luo Lampinakyma -luokalle julkinen (public) metodi aloitaAlusta, joka ei ota vastaan parametreja (tyhjät sulut) ja joka ei palauta mitään (void).

Metodin aloitaAlusta tulee ensin asettaa tasolaskuri -muuttuja arvoon 2 (sammakkoa) ja sitten kutsua metodia rakennaIkkuna.

### Tehtävä: Ankkuripisteet\_4

Alkuun palaaminen ei kylläkään vielä toimi, sillä kuuntelijaa ei ole lisätty nappulalle.

Siirry Lampinakyma -luokkaan rakennaIkkuna -metodiin. Jos "alusta aloitus" -nappulan luominen on tehty add -komennon sisällä, tulee se nyt luoda ennen tuota riviä ja tallentaa esim. JButton -muuttujaan nimeltä alkunappula. Tämän jälkeen uusi (new) AlkuKuuntelija voidaan lisätä nappulalle komennolla addActionListener(). Huomaa, että AlkuKuuntelijalle pitää syötteenä antaa (sulkujen sisään) Lampinakyma eli this.

add -komennossa lisätäänkin sitten juurikin tämä luotu alkunappula.

Alusta aloittamiseen tehdyn nappulan pitäisi nyt toimia pelissä.

### Tehtävä: Ankkuripisteet\_5

Kunkin kentän alusta aloittaminen on luultavasti vielä tärkeämpää pelaajalle, kun sammakot joutuvat aina tavalla tai toisella pattitilanteeseen, jossa kukaan ei voi liikkua.

Luo tätä toista nappulaa varten myös kuuntelija. Se voi olla nimeltään esim. NollausKuuntelija. Tee se samoin kuin AlkuKuuntelija tehtävissä Ankkuripisteet\_1-2.

### Tehtävä: Ankkuripisteet\_6

Tehtävän Ankkuripisteet\_4 mukaisesti tee myös JButton nollausnappula ennen sen add komentoa ja lisää sille kuuntelijaksi juuri luotu Nollauskuuntelija.

### Tehtävä: Ankkuripisteet\_7

Myös tälle nappulalle voisi tehdä Lampinakyma -luokkaan uuden metodin, mutta tämä ei ole tarpeen sillä Lampinakyma -luokalla on jo rakennaNakyma -metodi, joka tekisi juurikin halutun toimenpiteen. Tehdään nyt päätös, että rakennaNakyma -metodi voikin olla julkinen eli public.

Tämän muutoksen lisäksi kuuntelijan pitää vielä antaa komento rakentaa näkymä uudelleen.

Pelin pitäisi nyt toimia, testaa keksitkö logiikan päästä tasoissa eteenpäin?

### Tehtävä: Ankkuripisteet\_8

Mitä korkeammille tasoille pelissä pääsee sitä ahtaammaksi ikkuna voi käydä. Ohjelmalle voi kuitenkin onneksi antaa myös komennon muuttaa ikkunan kokoa.

Kirjoita rakennaLampi -metodiin komento asettaa ikkunan koko esimerkiksi setLayout komennon jälkeen. Koko asetetaan setSize -komennolla, joka annetaan JFrame muuttujalle (katso minkä niminen se sinulla on). Ikkunan korkeus voi pysyä vakiona, mutta laske ikkunalle leveys sen mukaan millä tasolla pelaaja on.

Jos haluat tuunata leveyden vastaamaan ensimmäisellä tasolla valitsemaasi leveyttä voit laskea sen jakamalla alkuperäisen leveyden luvulla 5 (lumpeiden alkuperäinen määrä) ja sitten kertomalla tämän lumpeiden sen hetkisellä määrällä eli tasolaskuri\*2+1. Eli tässä lasketaan alkuperäisten lumpeiden leveys ja sitten lasketaan ikkunan leveys lumpeiden määrän mukaan.

### Tehtävä: Ankkuripisteet\_9

Lopuksi voisi vielä testata miten käy, kun pelin leveys menee ikkunaa leveämmäksi, mutta tämän testaamiseen voi mennä hetki.

Lopputulos on kuitenkin, että viimeiset sammakot jäävät ikkunan reunan taakse piiloon. Ikkunan leveydeksi pitääkin laittaa laskettu arvo tai maksimissaan näytön leveys. Näytön leveyden saa selville ja maksimin rajattua seuraavasti:

```
Dimension naytto = ToolKit.getDefaultToolkit().getScreenSize();
int laskettuLeveys = 400/5 * (tasolaskuri*2+1);
this.ikkuna.setSize( Math.min(naytto.width, laskettuLeveys) , 200);
```

Pelin pitäisi nyt toimia täydellisesti.